# ANDROID Сн - 5 **Introduction** To **iPhone** Prepared By :

Ms. Kakadiya Jainam A.

#### **10.1 INTRODUCTION TO XCODE**

 Xcode is an Integrated Development Environment(IDE) containing a suite of software development tools developed by Apple for developing soft for OS X and iOS first released in 2003.

#### o1) Let's check how it's editor looks :

- The Xcode interface integrates code editing, user interface design, asset management, testing, and debugging within a single workspace window.
- For example, select a file in one area, and an appropriate editor opens in another area.
- You can customize your environment by opening multiple windows and multiple tabs per window.

#### **Object Detail**

|                                       | 🕅 camera:                                                                                                    | xcodeproj - WewController.m                                  |                                                                                                    |
|---------------------------------------|----------------------------------------------------------------------------------------------------|--------------------------------------------------------------|----------------------------------------------------------------------------------------------------|
|                                       | BOD. Build Carrota                                                                                                    | Seconded   12/17/12 at 9:17 AM                               |                                                                                                    |
| Toolbar                               | () (I') camera (OS Device )                                                                                                    | tigen 3.0                                                    | Editor New Organization                                                                                                    |
|                                       | Bulle 1500 Scheme Brasscotten                                                                                                    | VersCantralie: 12                                            | <b>D D</b>                                                                                                    |
|                                       |                                                                                                    | then data, images, oto that aren't in our.                   | T Mantin and Type                                                                                                    |
|                                       | The second second secon |                                                              | Ris Kase VenController m                                                                                                    |
|                                       | W Camera Sark - View Li                                                                                                    | ilecycle                                                     | File Type Default - Objective-C.                                                                                                    |
| Bundle                                |                                                                                                    | •                                                            | Losation Belabive to Group                                                                                                    |
| Buildio                               | n ViewCantralier.h () 22 { (uner viewPlatos                                                                                                    | of:                                                          | VienControllerin                                                                                                    |
|                                       | WestController m D N H Do any addition                                                                                                    | has noture after loading the view, typically                 | Cul Path (Usars/endaleus)                                                                                                    |
|                                       | A VersConroller.XO                                                                                                    |                                                              | job1/dats10/cureral                                                                                                    |
|                                       | Camera-Info.plist                                                                                                    | menarollilid)senders                                         | cemera/                                                                                                    |
| Text Editor                           | infoPlatavings                                                                                                    | rotter =picker=[[0]Dings#ickerController                     |                                                                                                    |
|                                       | attocisriti)                                                                                                    | alfe                                                         | and international part of the second                                                                                                    |
|                                       | Will Promeworks II picker-allows/new                                                                                                    | alsising-WES;                                                |                                                                                                    |
|                                       | V Se Ulkildrame work If picker, sourceTypo                                                                                                    | -(Sander Takepil Vokanakas)r<br>MentreilerSowreeNypeCardro 3 | Y Target Newbarship                                                                                                    |
|                                       | B Headers (UtragePlaker)                                                                                                    | ConcraterScorceTypeSaveSPhotosAllast                         | 🗑 🚧 camera                                                                                                    |
|                                       | * Se Cons Graphics framework while of get present while of get use a state of get the state of get the state |                                                              |                                                                                                    |
|                                       | V Products (IBACTION) seleccaire                                                                                                    | sodyexistpicture: (id) sender;                               |                                                                                                    |
|                                       | A CAMERAAPD I'd I'd Hallangolch                                                                                                    | arcontroller reserveriencessiation                           |                                                                                                    |
|                                       | UTreasPicket                                                                                                    | convertienseercatyperhotal ibvary 13                         | Public during - instructs musi-                                                                                                    |
|                                       | Di DagePirker                                                                                                    | Controllar spickers[[UKDsage#sckatControllar                 | message to a target direct well.                                                                                                    |
|                                       | silps]iei<br>uickar.uules                                                                                                    | .11:<br>x1x-40017:                                           | Gradient Batton - Interapts                                                                                                    |
| · · · · · · · · · · · · · · · · · · · | az // alcker.allo                                                                                                    | DesinageEditing=YF5:                                         | mourse-done counts and sends an                                                                                                    |
| Interface Builder                     |                                                                                                    |                                                              | and the second second s |
|                                       | n ylan                                                                                                    |                                                              | Result deal Rect Button - Interview                                                                                                    |
|                                       | b of Ulalertvice                                                                                                    | salert- ((UALartView                                         | action message to a larget object.                                                                                                    |
|                                       | ans septi                                                                                                    | Printyices does not support photo Library"                   | Routides Textures Sutten -                                                                                                    |
| No.                                   | allocate<br>allocate                                                                                                    | torfitlescoll);                                              | latertests who set down and and                                                                                                    |
|                                       | • COUL C (atert snow)                                                                                                    | 1                                                            |                                                                                                    |

#### o2) Assisted Source Code Editing

 Xcode checks your source code as you it, and when Xcode notice a mistake, the source code editor highlights the error. The source code editor then offers to fix it.

### Text Editor

| Navigation Bar |                                                                                                    |
|----------------|----------------------------------------------------------------------------------------------------|
|                | // Created by Devang paliwal on 9/8/09,       // Copyright 2009HyConpanyName All rights reserved.               |
| Content pane   | #import "HelloUniverseController.h"                                                                             |
| Gutter         | Qimplementation HelloUniverseController                                                                         |
|                | <pre>     @synthesize txtFirstName;     @synthesize txtLastName;     @synthesize lblMessage; </pre>             |
| Focus ribbon   | <pre>- (void)dealloc {     [txtFirstName release];     [txtLastName release];</pre>                             |
|                | [lblMessage release];<br>[super dealloo];<br>}                                                                  |
| *              | <pre>- (BOOL)textFieldShouldReturn:(UITextField *)theTextField {     [theTextField resignFirstResponder];</pre> |
|                | return YES;<br>}                                                                                                |

a.

o 3) Graphical UI Design :

 Interface Builder is a visual design editor that's integrated into Xcode. Use Interface Builder to create the user interface of your aapps by assembling windows, views, controls, menus, and other elements from a library of configurable objects.

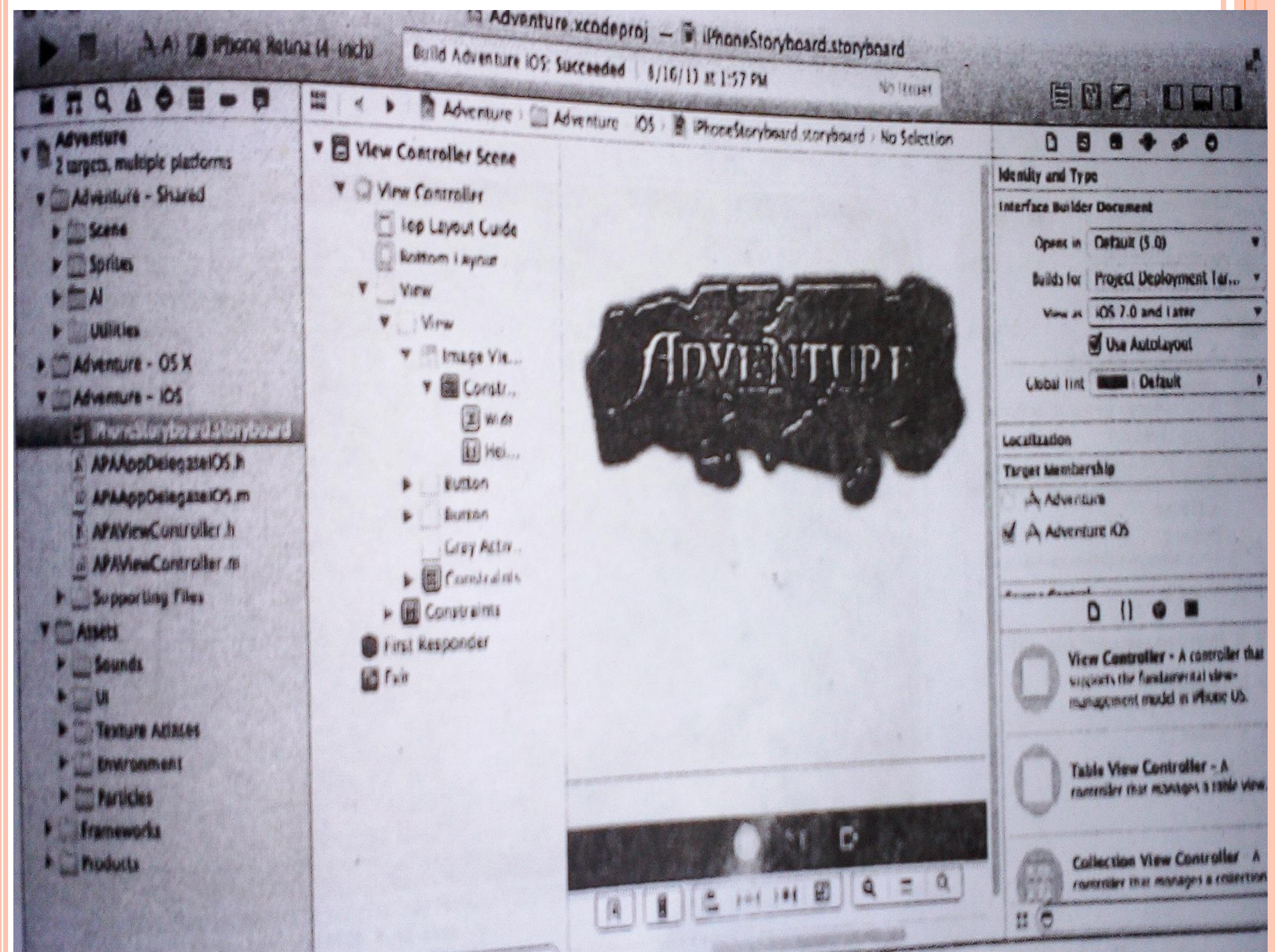

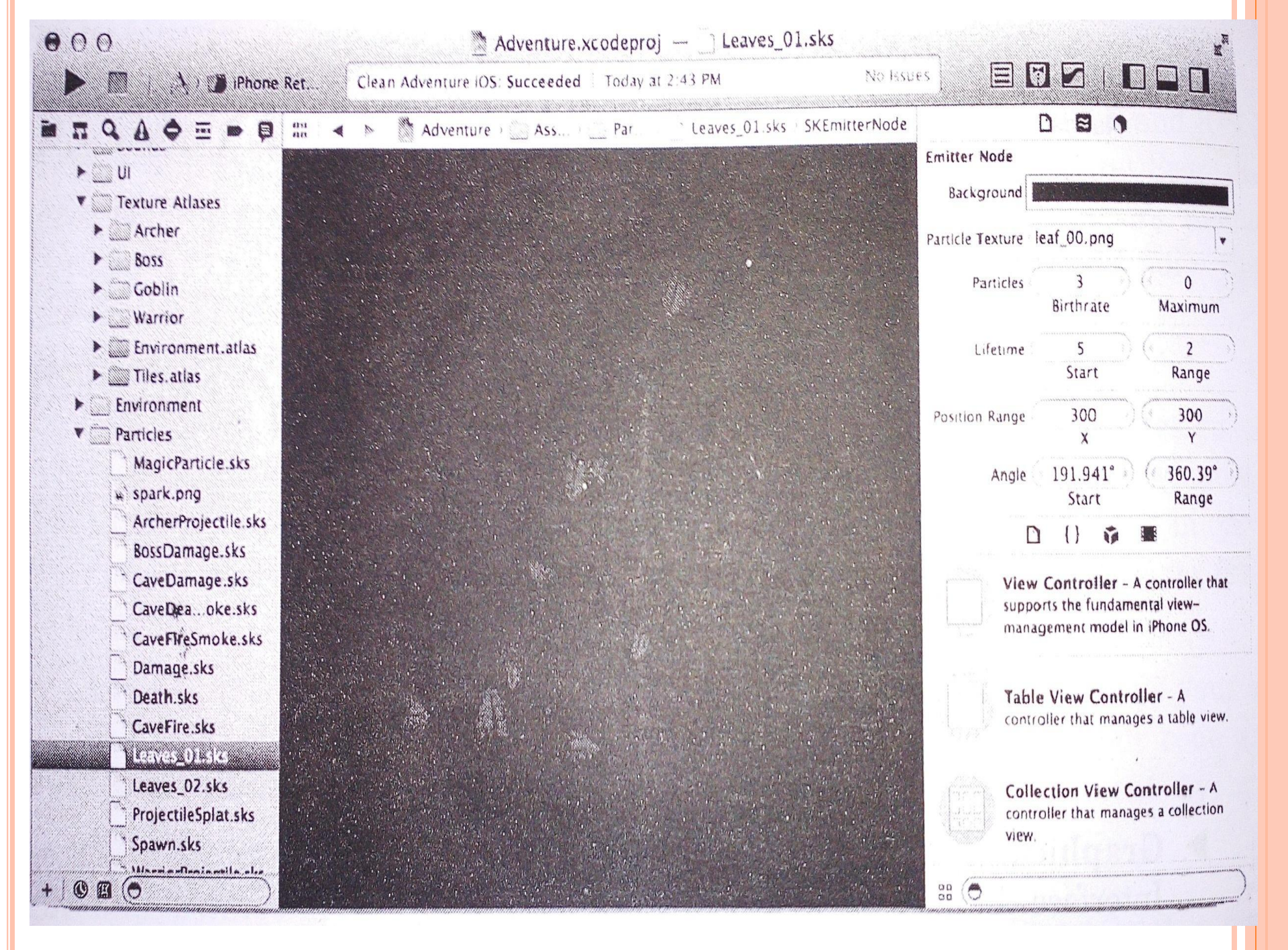

#### o4) Integrated Debugging :

 Builder your app, and Xcode launches it and immediately starts a debugging session. If you are running an iOS app, Xcode launches it either in iOS Simulator or on an iOS device connected to your Mac.

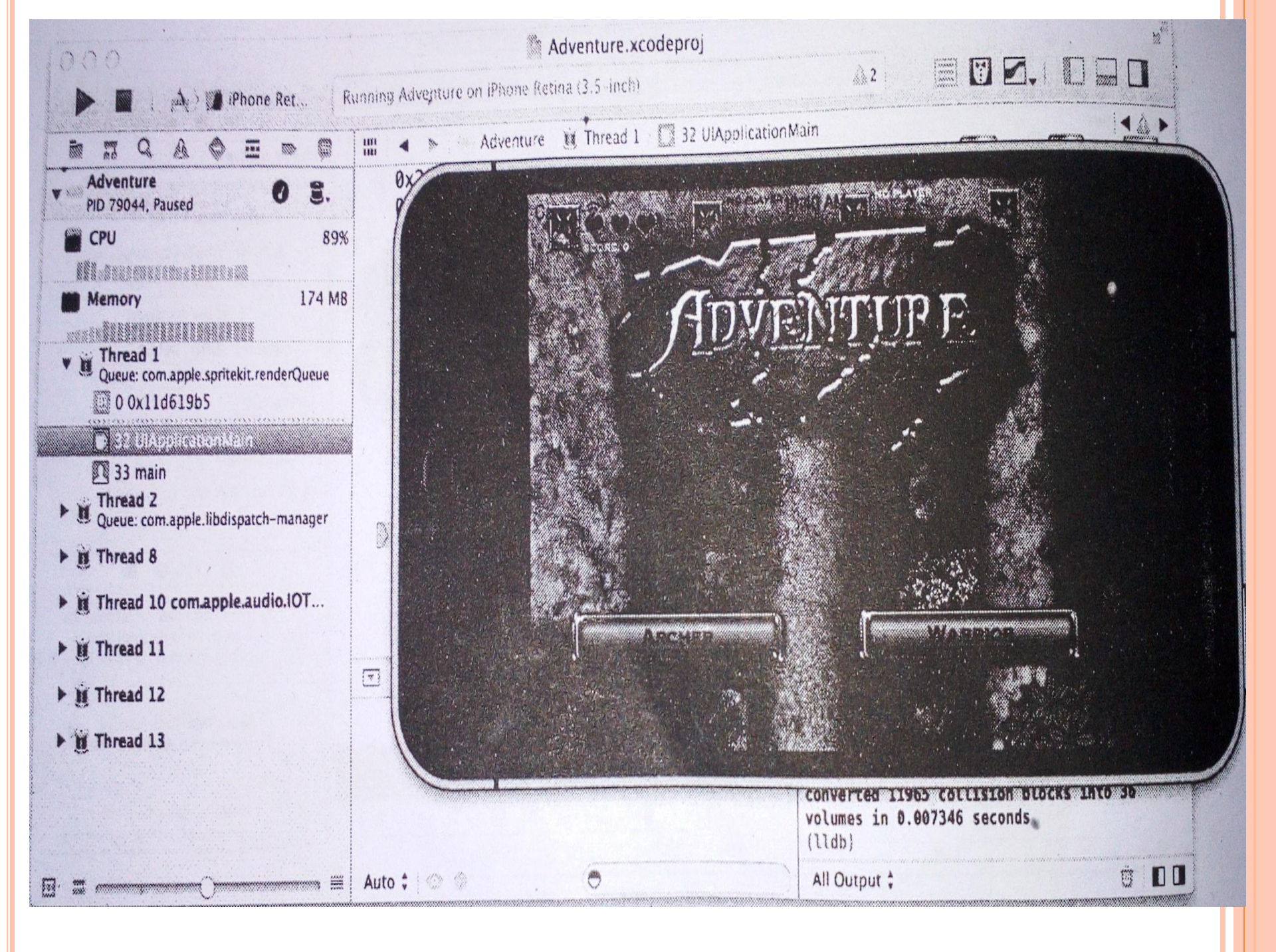

#### 5) Automatic Saves, Projects Snapshots, and Source Control Management :

 While you work, Xcode automatically saves changes to source and project files. This feature required so configure.

#### **10.2 FRAMEWORK**

 A framework is a hierarchical directory that encapsulates shared resources, such as a dynamic shared library, images files, header files etc.

 A framework is also a bundle and its contents can be accessed using Core Foundation Bundle Service or the Cocoa NSBundle class.

 Framework serve the same purpose as static and dynamic shared libraries.  Frameworks offer the following advantages over static-linked libraries and other types of dynamic shared libraries :

Frameworks group related resources together.

 Framework can include a wider variety of resource types than libraries. E.g framework can include any header file, documents etc.

 Multiple variety of a framework can be include in the same bundle.

#### **10.3 BEHAVIOR OF CONTROLS**

 Control States : A Control State describes the current interactive state of a control : normal, selected, enabled, or highlighted.

 The fast way to configure the initial state of s controls is by using the Attributes Inspector :

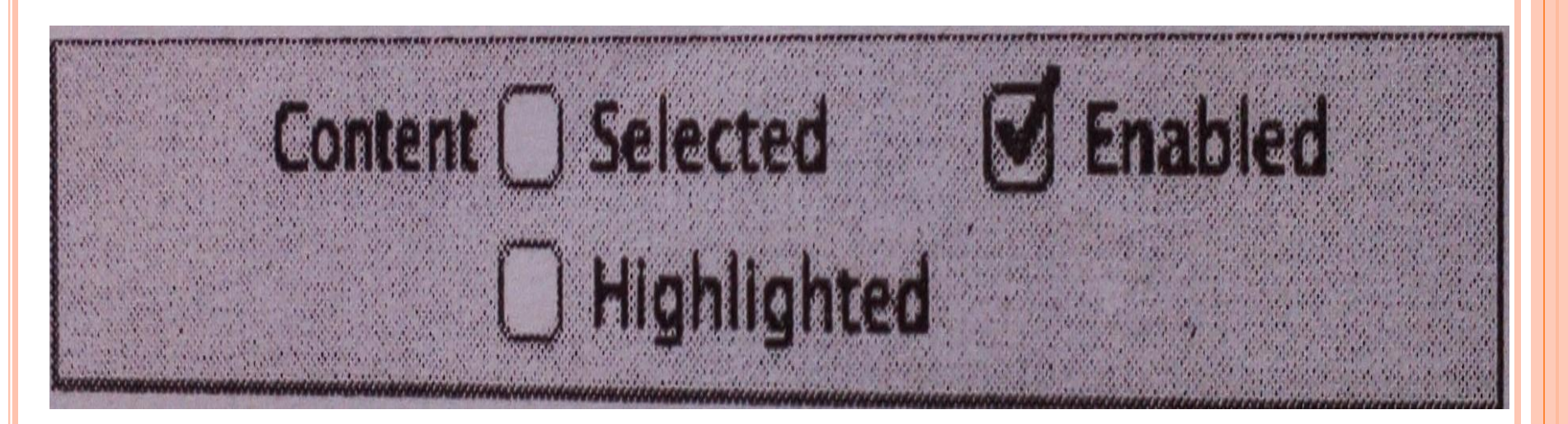

 Control Events : A Control Event represents various physical gestures that uses can make on controls, such as lifting a finger from a control, dragging a finger into a control, and touching down within a text field.

• Target-Action Mechanism : The target-action mechanism is a model for configuring a control to send an action message to s target object after a specific control event. For example, when a user interacts with the slider, it generates a UIControlEventValueChanged control event.  Content Alignment : Certain controls- such as buttons and text fields can contain custom images or text. For this controls, you can specify the alignment of that content by using the "Horizontal Alignment" and "Vertical Alignment" option in Attributes Inspectors.

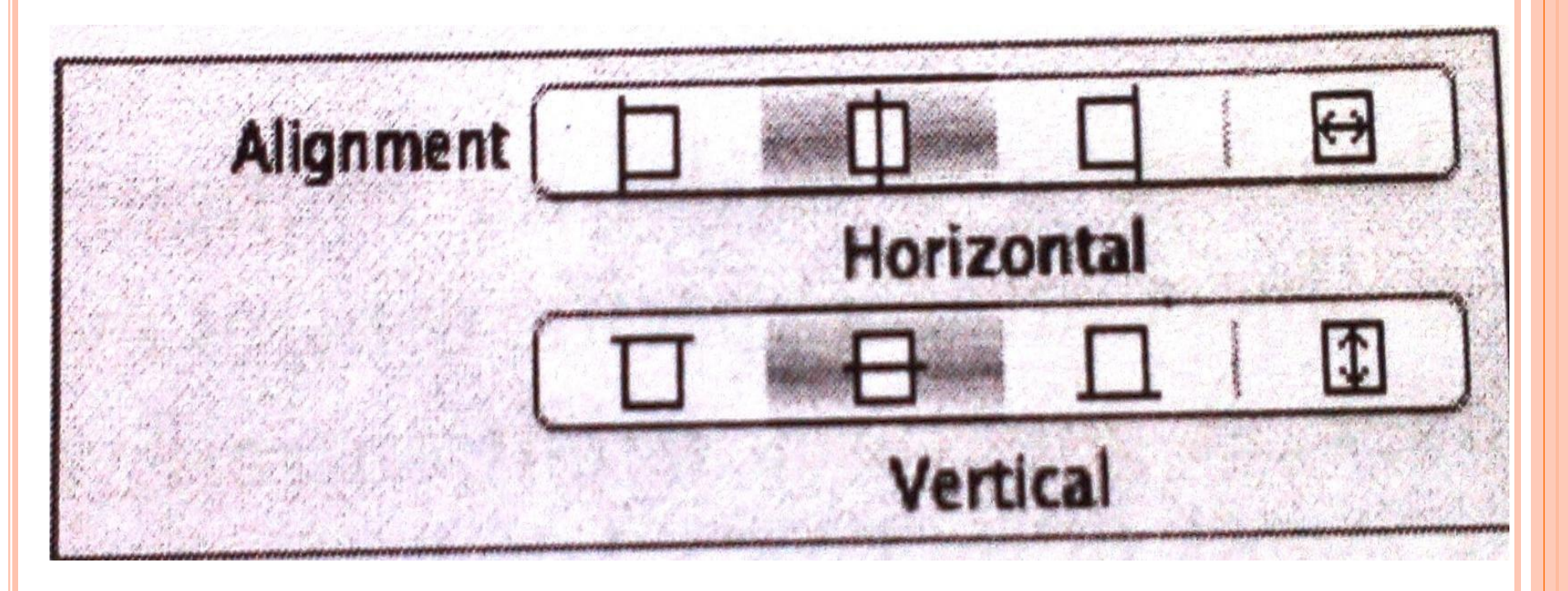

 Using Auto Layout with Controls : The auto layout system allows you to define layout constraints for user interface elements, such as views and controls.

 constraints represent relationship between user interface elements.

 The following tables describe what each group of constraints in the auto layout menu accomplishes :

| Constant Name               | Purpose                                      |
|-----------------------------|----------------------------------------------|
| Constraint Name             | Sots the width or height of a single         |
| Width                       | Dets the widdh of horgest se - 0             |
| I Height                    | element.                                     |
| Horizontal Spacing          | Sets the horizontal or vertical spacing      |
| Vertical Spacing            | between exactly two elements.                |
|                             | Sets the spacing from one or more            |
| Leading Space to Superview  | elements to the leading, trailing, top, or   |
| Trailing Space to Superview | bottom of their container view. Leading      |
| Top Space to Superview      | and trailing are the same as left and right  |
| Bottom Space to Superview   | in English, but the UI flips when localized  |
| E bottom opace to superior  | in a right-to-left environment.              |
| Widths Equally              | Sets the widths or heights of two or more    |
| Heights Equally             | elements equal to each other.                |
| 🕒 Left Edges                | Aligns the left, right, top, or bottom edges |
| Disht Edage                 | of two or more elements.                     |
| El kight Edges              |                                              |
| Top Edges                   |                                              |
| Bottom Edges                |                                              |

• Making Controls Accessible : Controls are accessible by default. To be useful, an accessible user interface element must provide accurate and helpful information about its screen position, name, behaviour, value, and type.

 The UI Accessibility programming interface defines the following attributes :

 Label : A short, localized word or phase that briefly describes the control or view, but does not identify the element's type. Example are "Add" or "Play".  Hint: A brief, localized pharse that describes the rules of an action on an element. Examples are "Adds a title" or "Opens the shopping list".

- Frame : The frame of the element in screen coordinates, which is given by the structure that specifies an element's screen location and size.
- Value : The current value of an element, when the value is not represented by the label. For example, the label for a slider might be "Speed" , but its current value might be "50%"

#### **10.4 BUTTON**

 You app changes button appearance based upon user touch interactions, using highlighting, changes in the label or image, color, and state to indicate the button action dynamically.

•Content of Buttons : Set a button's content using the Type field in the Attributes Inspector. Button objects can be specified as one of five standard types – system, detail disclosure, info light, info dark, and add contact.  Behavior of Buttons : Buttons do not need a delegate to function property a view controller can define their behavior and functionality without implementing any delegate protocols.

 Appearance of Buttons : You can customize the appearance of a button by setting the properties show below.

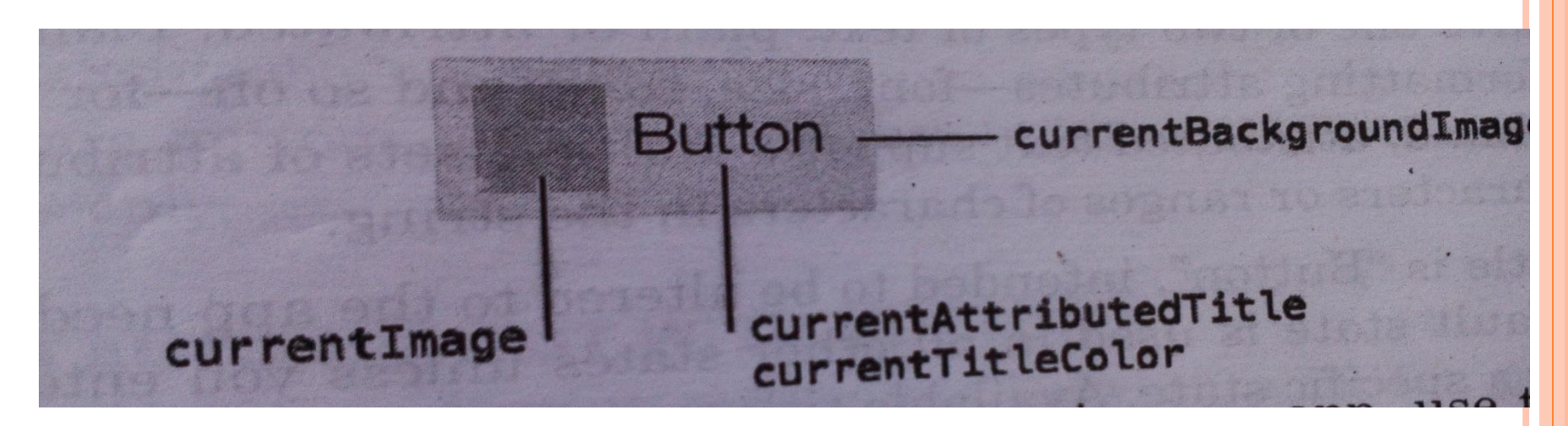

#### **10.5 USING AUTO LAYOUT WITH BUTTON**

 You can create Auto Layout constraints between a button and other user interface elements. You can create any type of constraint for a button.

 Elements Similar to a Button : The following element provides similar functionality to a toolbar or for navigation in a navigation bar.

 1) Text Fields : Text fields allow the user to inout a single line of text into an app.

- 2) Content of Text Fields: Sets the content of the text field using the Text field.
- 3) Behavior of Text Fields : Text fields need a delegate to handle any custom behaviours, such as displaying additional overlay views when a user begins editing it.

#### **CREATING OUR FIRST APP**

 Now we are just going to create a simple single view application (a blank app) that just runs on the iOS simulator.

• The steps are as follows :

 1. Open Xcode and select create a new Xcode project.

|                                                                                                    | Recents      |  |
|----------------------------------------------------------------------------------------------------|--------------|--|
| Nelcome to Xcode<br>Version 4.5 (4G182)                                                                                  |              |  |
| Create a new Xcode project<br>Start building a new Mac, iPhone or iPad<br>application from one of the included templates | No recents   |  |
| Connect to a repository<br>Use Xcode's integrated source control features to<br>work with your existing projects         |              |  |
| Learn about using Xcode<br>Explore the Xcode development environment with<br>the Xcode 4 User Guide                      |              |  |
| Go to Apple's developer portal<br>Visit the Mac and IOS Dev Center websites at<br>developer.apple.com                    | No Selection |  |

#### o 2. Then select single view application

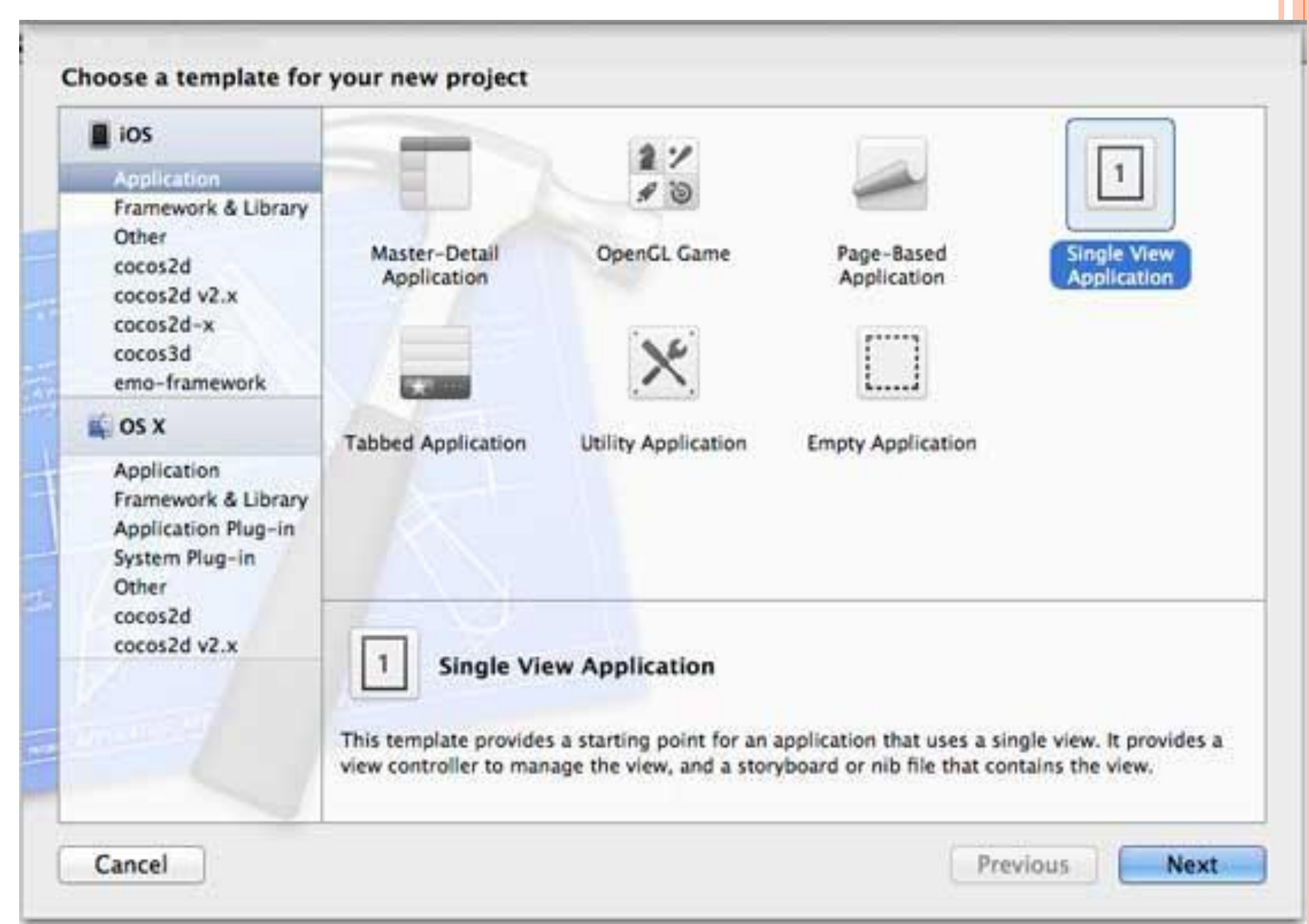

#### O 3. Then enter product name i.e. the name of the application, organization name and then the company identifier.

| oduct Name<br>zation Name<br>my Identifier<br>dle Identifier<br>Class Prefix<br>Devices | MyFirstApp<br>YourOrganizationName<br>com.yourcompany<br>com.yourcompany.MyFirstApp<br>XYZ |                                  |
|-----------------------------------------------------------------------------------------|--------------------------------------------------------------------------------------------|----------------------------------|
| zation Name<br>ny Identifier<br>dle Identifier<br>Class Prefix<br>Devices               | YourOrganizationName<br>com.yourcompany<br>com.yourcompany.MyFirstApp<br>XYZ               |                                  |
| iny Identifier<br>dle Identifier<br>Class Prefix<br>Devices                             | com.yourcompany.MyFirstApp XYZ iPhone                                                      |                                  |
| Class Prefix<br>Devices                                                                 | XYZ                                                                                        |                                  |
| Class Prefix<br>Devices                                                                 | XYZ                                                                                        |                                  |
| Devices                                                                                 | Phone                                                                                      |                                  |
|                                                                                         | Use Storyboards                                                                            |                                  |
|                                                                                         | Use Automatic Reference Counting                                                           |                                  |
|                                                                                         | Include Unit Tests                                                                         |                                  |
|                                                                                         |                                                                                            |                                  |
|                                                                                         |                                                                                            | Use Automatic Reference Counting |

## 5. Select the directory for the project and select create.

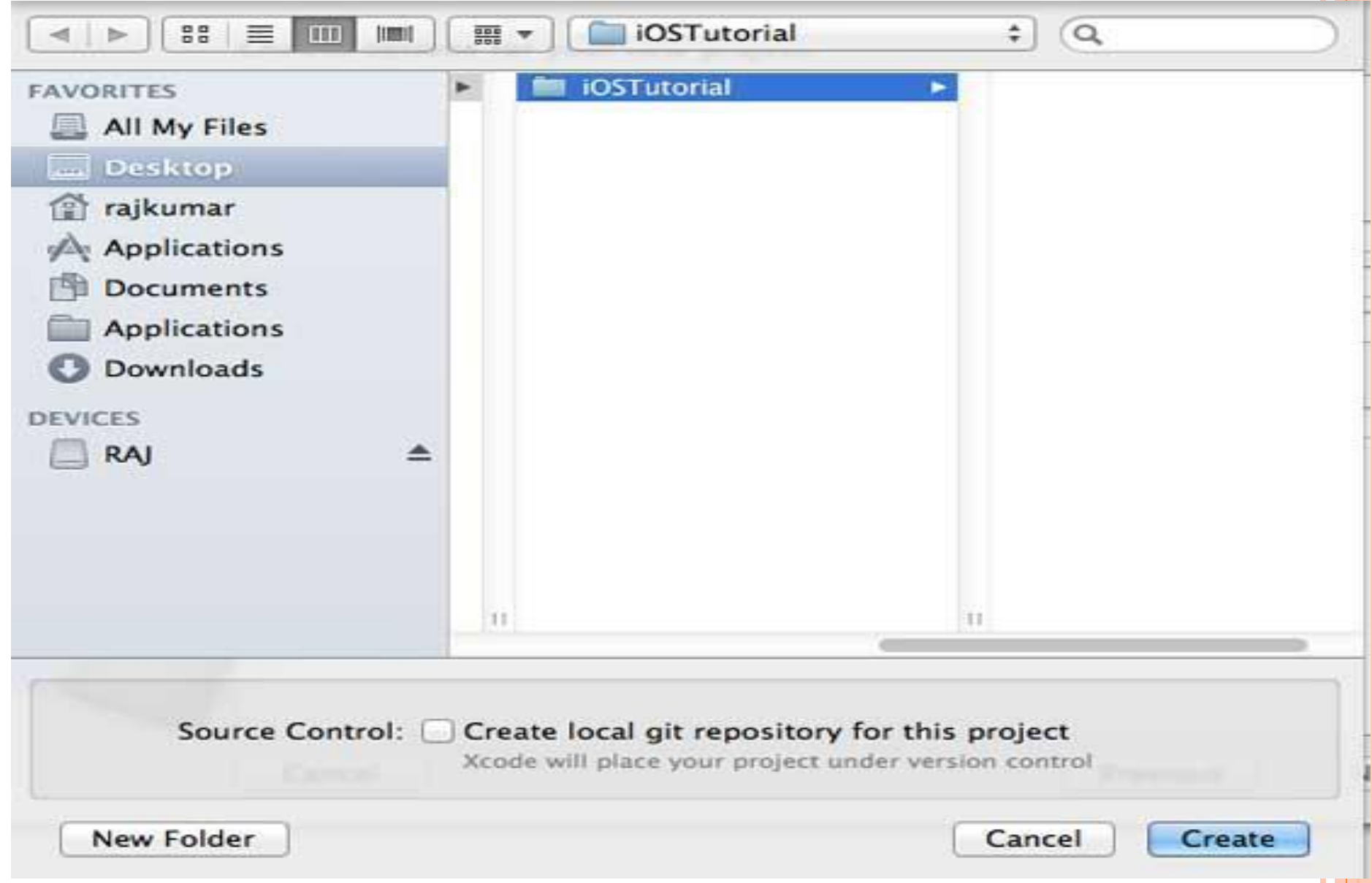

#### **CREATING THE IOS APP USER INTERFACE**

 Simply by the very nature of the environment in which they run, iPhone apps are typically visually oriented.

 As such, a key component of just about any app involves a user interface through which the user will interact with the application and, in turn, receive feedback.

#### **CREATING THE IOS APP USER INTERFACE**

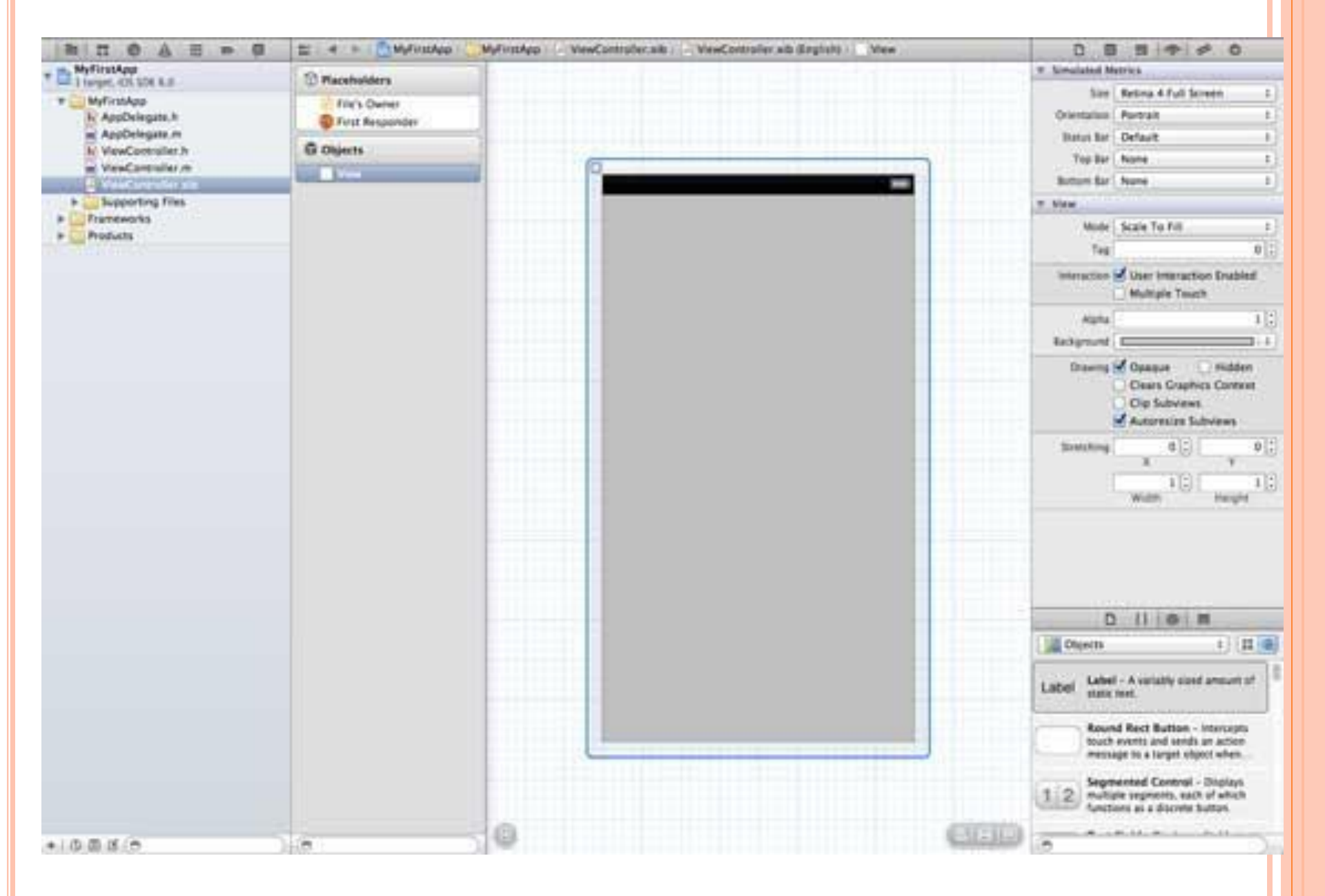

#### **CREATING THE IOS APP USER INTERFACE**

#### 2. Adding Objects to the User Interface (Let add a Label and Button to our view).

| Labol  |  |
|--------|--|
| Laber  |  |
|        |  |
|        |  |
|        |  |
|        |  |
|        |  |
| Button |  |
|        |  |
|        |  |
|        |  |
|        |  |
|        |  |
|        |  |
|        |  |
|        |  |
|        |  |
|        |  |
|        |  |
|        |  |
|        |  |
|        |  |
|        |  |
|        |  |
|        |  |
|        |  |

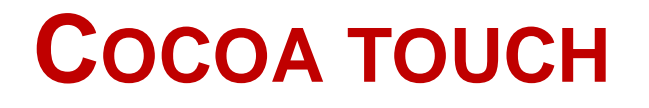

 Cocoa touch is a user interface framework provided by Apple for building software applications for products like iPhone, iPad, and iPod Touch.

 It is primarily written in Objective C language and is based on MAC OS x.

 Cocoa Touch was developed based on model view controller software architecture.

#### Сосоа тоисн

 The high-level application programming interface available in Cocoa Touch help to make animation, networking, and adding the appearance and behaviour of the native platform to the developed applications possible with less code development.

#### • The main features of Cocoa Touch include :

 1) Core Animation : Helps to create rich user experiences by allowing for the smooth movement of visual elements.

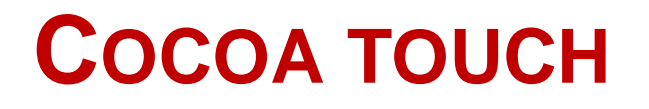

- 2) Core Data : Provides an object-oriented data management solution and aids in defining an application's data model in a logical and graphical way.
- 3) Code Audio
- Cocoa Touch is made up of several frameworks, but the key ones are :
  - Audio and Video :
     Core Audio
     OpenAL

oMedia Library

- Data Management :
  - Core Data
     SQLite
- Data Management :
  - •Core Animation
  - oQuartz 2D

#### • Networking and Internet :

- oSocket
- oWebKit

#### • User Applications:

Address BookCore Location

#### **MVC** INTRODUCTION

 The MVC software design pattern refers to three seprate role : i) Model , ii) View and, iii) Controller

 i) The Model : The Model represents the data in your application. It's responsible for sorting, validating and organizing your data.

• ii) The View : The View is the user interface. You can create views programmatically through code using Apple classes such as UIView or you can create a XIB file to represent view and visually layout your elements through Interface Builder.

 iii) The Controller : The Controller manages the communication between the view and the model. It takes the data from the model and communicates it to the view for display.

 The benefit of this modular architecture is that the separation of roles allows us to make modifications easily with less bugs.

 For example, if in the future, you need to make a change to the way the data is fetched or organized, all you need to do is switch out model. As long as you keep the interface of the model the same, then the views and controller will be none the wiser.

#### Here's a diagram illustrating what we've talked about

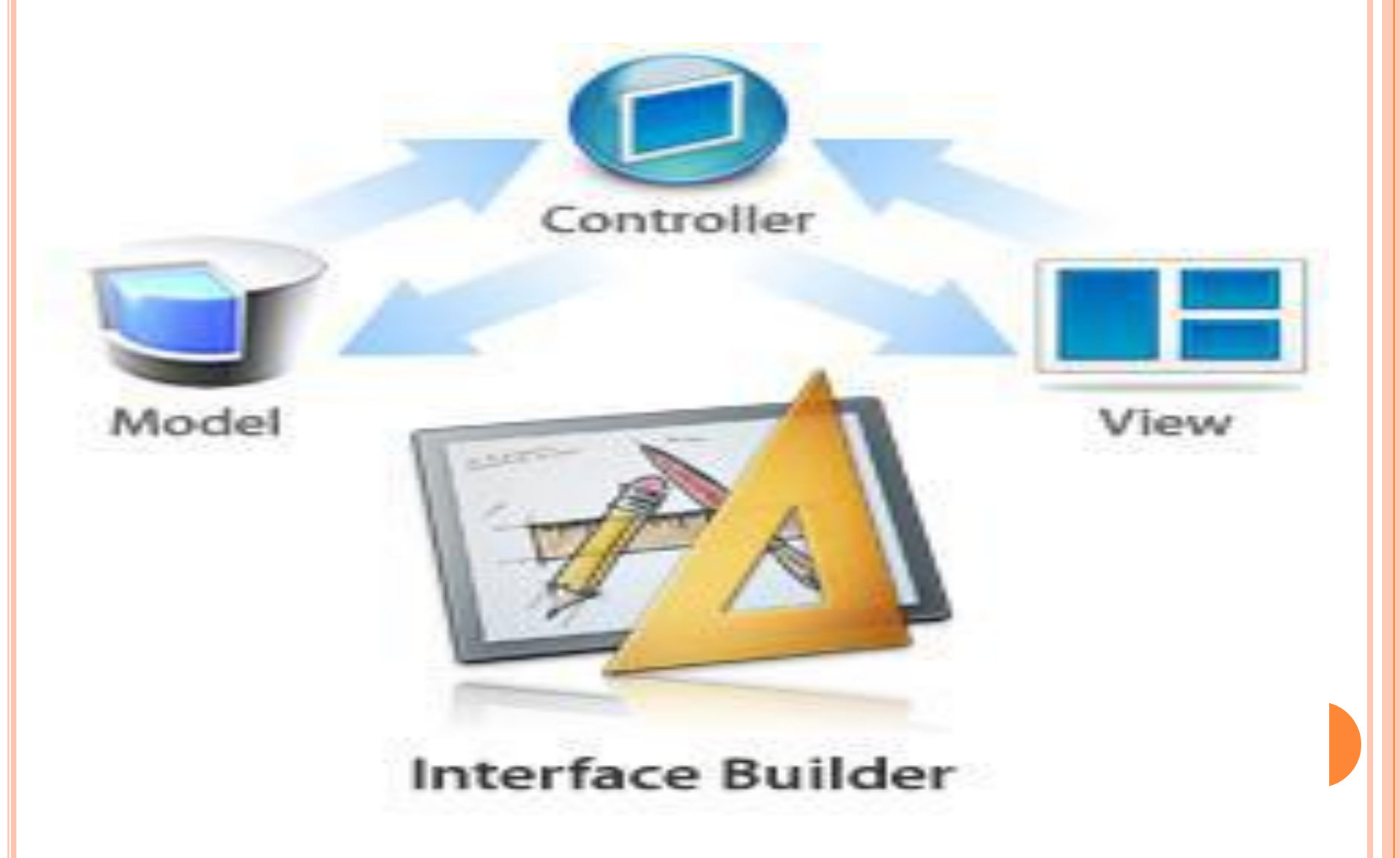